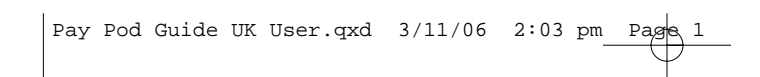

DO NOT PRINT THIS PAGE

Pay Pod Guide UK User.qxd 3/11/06 2:03 pm Page 2

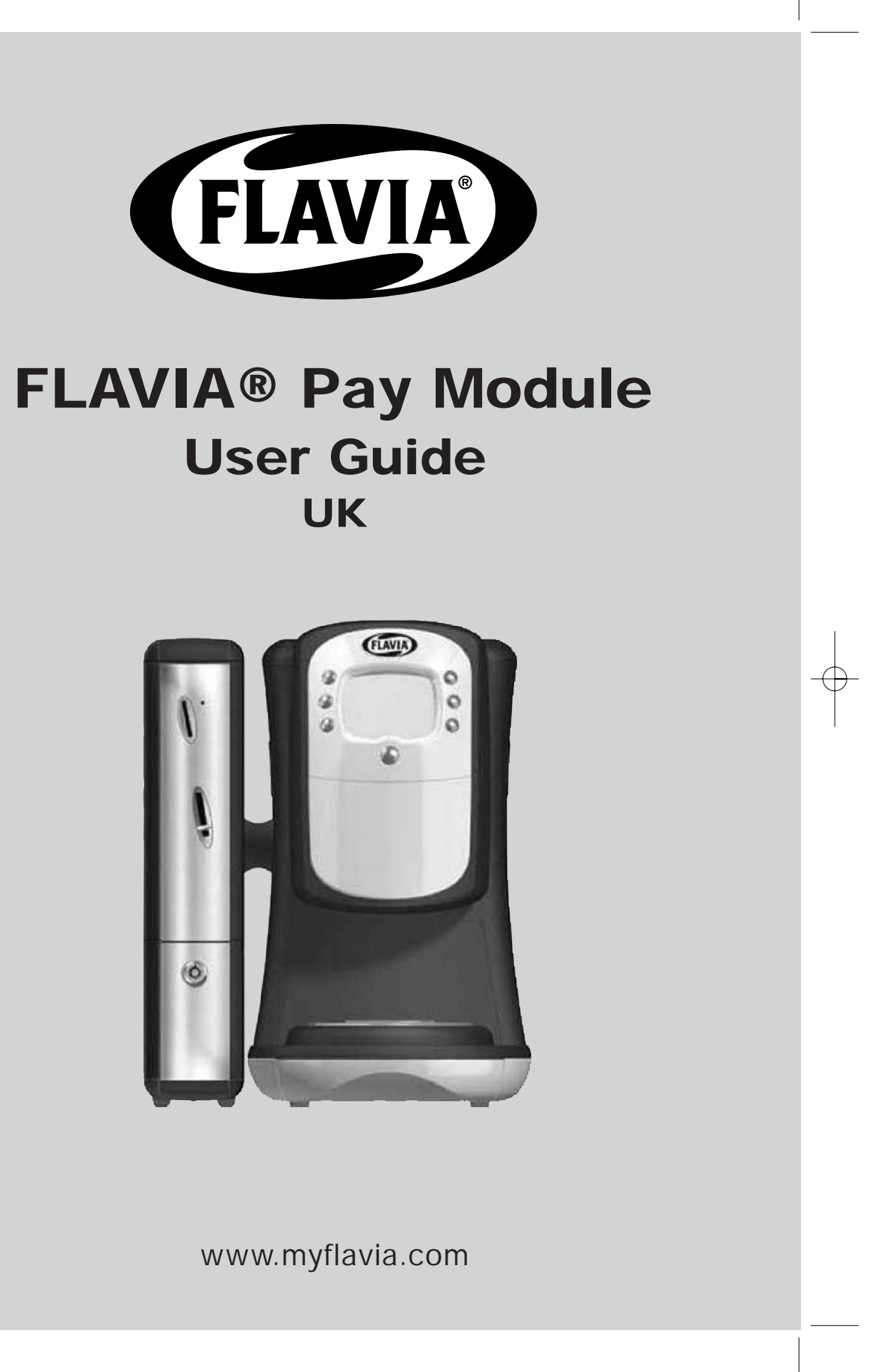

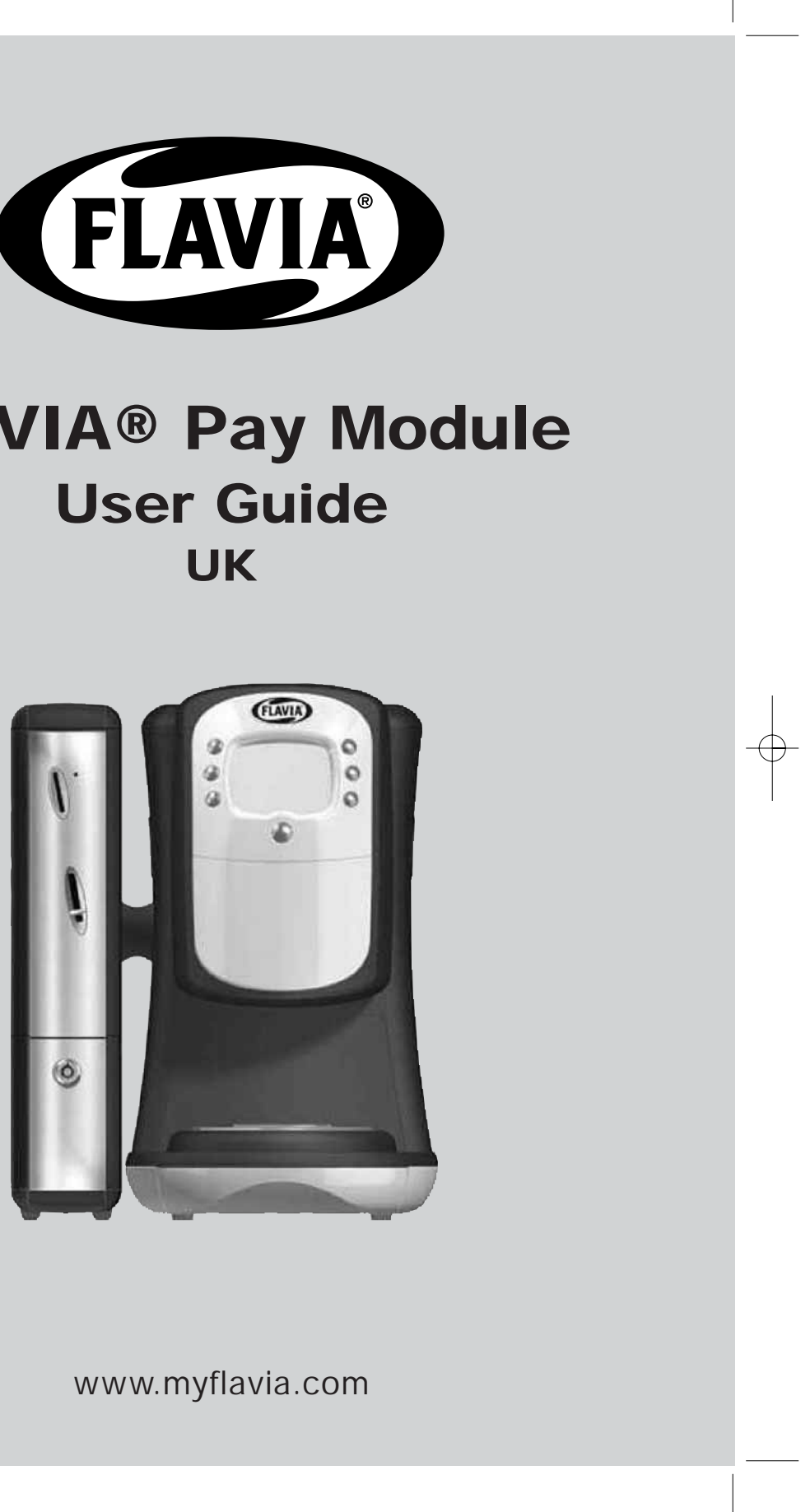

myflavia.com

® FLAVIA ©/™/® & designs MASTERFOODS 2006

70-41-2693 Issue 1

Pay Pod Guide UK User.qxd 3/11/06 2:03 pm Page 4

 $-\oplus$ 

Pay Pod Guide UK User.qxd 3/11/06 2:03 pm Page 6

## CONTENTS

| SAFETY PRECAUTIONS                 |
|------------------------------------|
| PAY MODULE LAYOUT                  |
| INSTALLING YOUR PAY MODULE         |
| SETTING UP YOUR PAY MODULE         |
| PAY MODULE CARE                    |
| PAY MODULE OPTIONS                 |
| TROUBLE SHOOTING                   |
| SAFETY AND INSTALLATION GUIDELINES |

 $\oplus$ 

# ENG

### PAGE

| <br>1 |
|-------|
| <br>2 |
| <br>3 |
| <br>5 |
| 6     |
| 7     |
| 9     |
| 10    |

### SAFETY PRECAUTIONS

#### GENERAL USE

In order to prevent harm or injury to those using the appliance or to any other persons and/or property, please be sure to read the following safety instructions.

- Place out of the reach of children. Children and persons unfamiliar with the equipment should only  $\oslash$ use it under supervision. Not observing these precautions may cause burns, electric shock and other injury.
- $\bigcirc$ Never place outside. This system is for indoor use only.
- $\oslash$ Never attempt to change the specification or modify systems in any way. Any attempt to do so may result in fire or injury. If in need of assistance, please contact your Customer Service Officer.
- (I) Ensure access to the rear of the system can be achieved easily to allow isolation of the electrical and water supply.
- Under no circumstances should you attempt to perform any servicing or repairs on this system.  $\bigcirc$ Inexperienced persons may cause injury or malfunction. Always call your Customer Service Office or Service Agent.
- Do not immerse in water.
- Only clean specified areas.
- Supervise if any children, aged or infirm persons are using the system.
- $\oslash$ Never do anything that might cause damage to the cord or plug, (such as modify them, place hot or heavy objects on them, bend them, stretch them, or twist them). If the appliance is used when damaged, electrical short circuit or fire may result. If in need of repair please contact your local FLAVIA® Customer Service Officer.

1

### SAFETY AND INSTALLATION GUIDELINES

We at FLAVIA® Beverage Systems are committed to safety in all aspects of our product design, manufacture, installation and service.

#### SYSTEM APPROVALS

This system has been designed and manufactured in accordance with USA legislation relating to Safety and Electromagnetic Compatibility (EMC).

#### WARNINGS AND GUIDANCE

These warnings are provided in the interests of safety. Please read them carefully and ensure anyone who is involved with routine cleaning and loading also reads them.

- This system is for indoor use only. Never place outside
- It is dangerous to change the specification or modify the systems in any way
- Ensure access to the rear of the system can be achieved easily to allow isolation of the electrical and water supply
- Under no circumstances should you attempt to perform any servicing or repairs on this system. Inexperienced persons may cause injury or malfunction. Always call your Customer Service Office or Service Agent.
- Do not immerse system in water
- Only clean in specified areas as instructed
- Supervision is required if the system is to be used by young children, aged or infirm persons •
- This system contains electronic circuits. Do not flash test.
- An ambient temperature range of +41°F to +86°F is recommended for system location

#### INSTALLATION OF YOUR FLAVIA® PAY MODULE

Pay Module dimensions

Height - 415mm

Width - 90mm

A gap of 25mm is set between the drinks station and the Pay Module.

<u>Electrical Supply</u>

The electrical supply to the pay module is provided by the FLAVIA® drinks station. Please refer to the FLAVIA® Drink Station User Guild for electrical supply requirements.

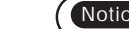

Notice • Ensure the FLAVIA® Drink Station is switched off before connecting the Pay Module.

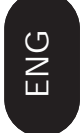

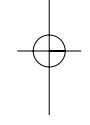

Depth - 369mm

## TROUBLESHOOTING

The sophisticated design of your FLAVIA® drinks station makes it very unlikely that anything will go wrong. However, if faults do develop, you can resolve many of them yourself.

|                                                            | PEASON                                                                                           |                                                                                                    |
|------------------------------------------------------------|--------------------------------------------------------------------------------------------------|----------------------------------------------------------------------------------------------------|
| FROBLEIVI                                                  | RLAJON                                                                                           | 301011011                                                                                                    |
| Cash box will not come out                                 | The cash box may have overflowed                                                                 | Try pressing the coin reject button<br>and gently shaking the cash box.<br>DO NOT TRY TO FORCE IT OUT.<br>If you cannot remove the cash box,<br>please call your Customer Service<br>Office |
| Coins accepted but not registered                          | Cash box may have<br>overflowed                                                                  | Try pressing the coin reject button<br>and gently shaking the cash box.<br>DO NOT TRY TO FORCE IT OUT.<br>If you cannot remove the cash box,<br>please call your Customer Service<br>Office |
| Coins rejected                                             | Free Vend mode is activated                                                                      | See Setting Up Your Pay Module                                                                                                    |
|                                                            | Max drink credit value has been reached.                                                         |                                                                                                    |
|                                                            | Drinks station is not ready to vend                                                              | Refer to FLAVIA <sup>®</sup> drinks station User Guide                                                                                                    |
|                                                            | Pay Module is not connected to drinks station                                                    | See Installing your Pay Module                                                                                                    |
| Please Call Operator Error -<br>'SELECT PAYMENT<br>SYSTEM' | The "Free Vend" menu has<br>been set to "Disabled" but no<br>payment system has been<br>selected | See Setting Up Your Pay Module                                                                                                    |

## PAY MODULE LAYOUT

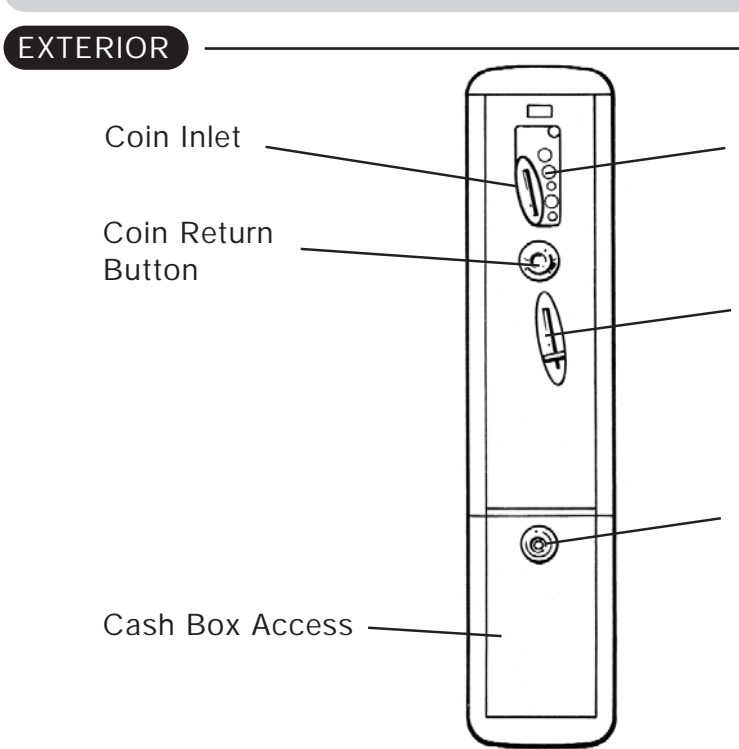

### EXTERIOR REAR

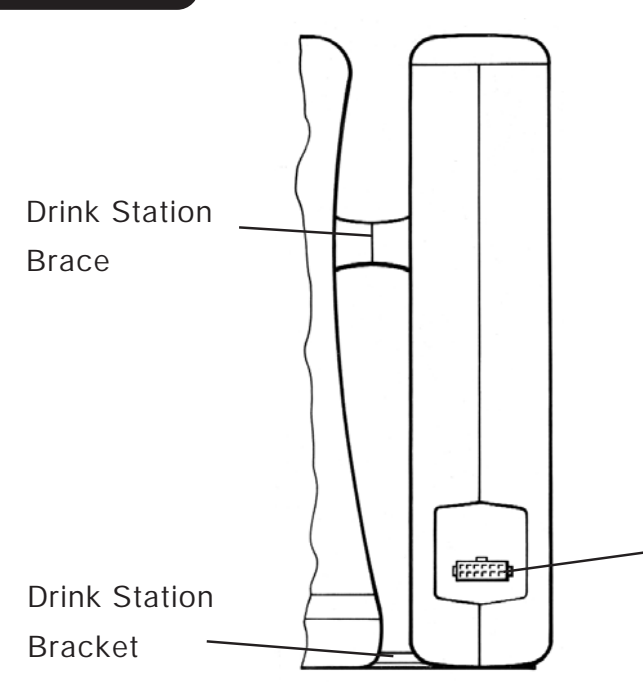

Coins Accepted

Coin Reject

Lock

ENG

Drink Station **Electrical Connection** 

## INSTALLING YOUR PAY MODULE

### PARTS

- 1 x Pay Module
- 2 x Drinks Station brace
- 4 x Thumbnut
- 1 x Drinks Station bracket
- 2 x M4 x 70mm bolts (with nuts & washer attached)
- 1 x Large nut
- 1 x Pay Module to Drinks Station cable
- 1 x Key
- 1 x Price Setting Sheet

### INSTALLATION GUIDELINES

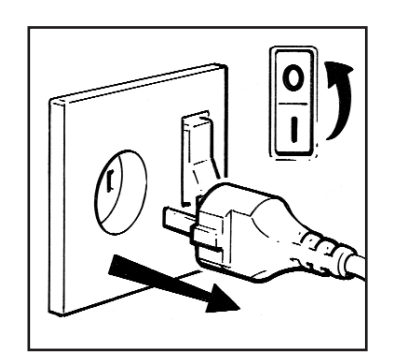

Switch off the drinks station and disconnect from the mains power supply.

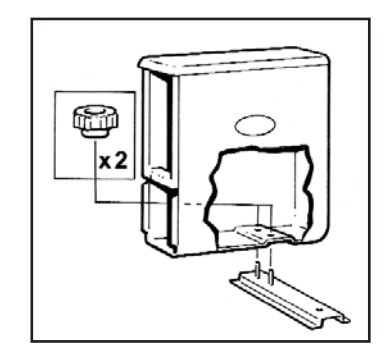

Attach the metal bracket using 2 plastic thumbnuts.

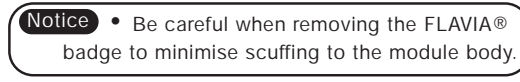

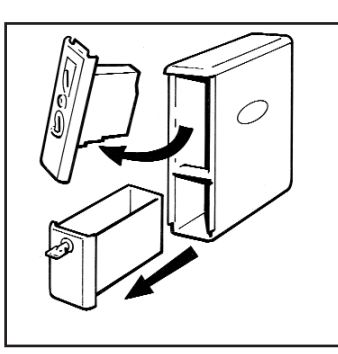

Using the key supplied remove the interface panel and cash box.

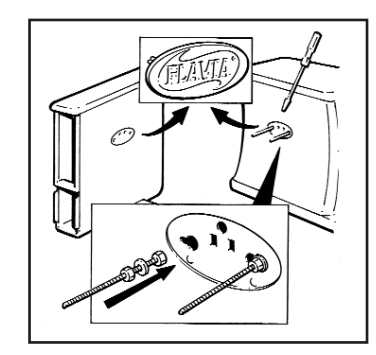

Remove the FLAVIA® badge from both the Pay Module and the drinks station. (Just remove the badge on the sides that will face.

Insert the long bolts into the drinks station and tighten the nuts.

### 3

### PAY MODULE OPTIONS

### HELD / LOST EXCESS COIN CREDIT

- Enter Menu mode Press and hold bottom two buttons for 1 sec. (Ref. A page 5)
- Enter Technician mode top left, mid left, mid left, top left. (Ref. B page 5) 2
- Press 'Next' until the display shows "Excess Coin Credit" 3.
- By default excess credit is "Lost after Vend" 4. 5.
- To change this option press "Edit + " until the display shows "Held after Vend" To exit press "Exit Menus" 6.

### AUDITING

- Enter Menu mode Press and hold bottom two buttons for 1 sec. (Ref. A page 5) 1
- Enter the Operator Password Press top right button 4 times. (Ref. C page 5) 2.
- Press 'Next' until the display shows "Total Cups:" 3.
- Press 'Next' Display will say "Paid 2-Pack Cups:" Press 'Next' Display will say "Paid 1-Pack Cups:" 4.
- 5.
- Press 'Next' Display will say "Free 2-Pack Cups:" 6. 7.
- Press 'Next' Display will say "Free 1-Pack Cups:" Press 'Next' Display will say "Total Packs:"
- 8.
- Press 'Next' Display will say "Interim Total Packs" this can be set to zero. 9.
- Press 'Next' Display will say "Interim Total Cups" this can be set to zero. 10.
- 11. Press 'Next' Display will say "Total Cash" taken to date.
- 12. Press 'Next' Display will say "Interim total cash" taken since last audit. This can be set to zero.
- 13. To exit press "Exit Menus"

THE DISPLAY HAS THE FACILITY TO SCROLL BACK AT ANY STAGE DURING AUDIT COLLECTION BY PRESSING "Back".

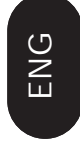

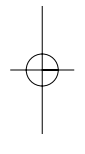

### PAY MODULE OPTIONS

#### UNIVERSAL FREE DRINKS

- Enter Menu mode Press and hold bottom two buttons for 1 sec. (Ref. A page 5) 1.
- Enter the Operator Password Press top right button 4 times. (Ref. C page 5) 2.
- Press 'Next' until the display shows "Free Vend:" 3.
- Press "Edit + " until the display shows "Enabled" 4.
- To exit press "Exit Menus" 5.
- 6. The Drinks Station will now vend all drinks for free

#### SELECTIVE FREE DRINKS

The coin mechanism can recognise unique FLAVIA® tokens. Each token gives one free drink (either a one or a two pack drink).

- 1. Insert token as a normal coin.
- Follow procedure to get drink. 2.
- When emptying cash box, sort tokens and re-issue. 3.

#### CHANGING DRINK PRICE

- Enter Menu mode Press and hold bottom two buttons for 1 sec. (Ref. A page 5) 1.
- Enter the Operator Password Press top right button 4 times. (Ref. C page 5) 2.
- Press "Next" until the display shows "Drink Price:" 3.
- Display will show the current price of a 1-pack drink. 4.
- To increase the price, press "Edit + " button. 5.
- To decrease the price, press "Edit -" button. 6.
- 7 Two pack brewing cycles will require two individual prices.
- Press "Next". Display will say "2nd Pack Price:" 8.
- Display will show the current additional price of a 2-pack drink. 9.
- 10. To increase the price, press "Edit + " button.
- 11. To decrease the price, press "Edit -" button.
- 12. Press "Next" until the display shows "Hot Water Price:"
- 13. Display will show the current price of hot water vend.
- 14. To increase the price, press "Edit + " button.
- 15. To decrease the price, press "Edit -" button.
- 16. Press "Next" until the display shows "Max Hot Water Volume:"
- 17. Display will show the max volume of hot water vended.
- 18. To increase the volume, press "Edit + " button.
- 19. To decrease the volume, press "Edit -" button.
- 20. To exit press "Exit Menus"

Notice • Do not forget to change the drinks price label by the coin slot

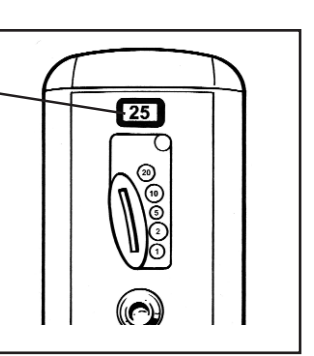

INSTALLING YOUR PAY MODULE

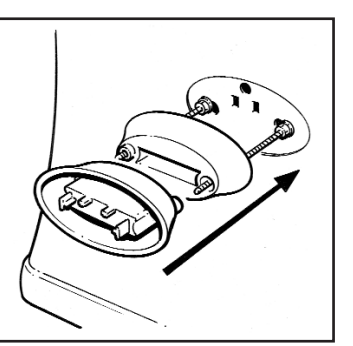

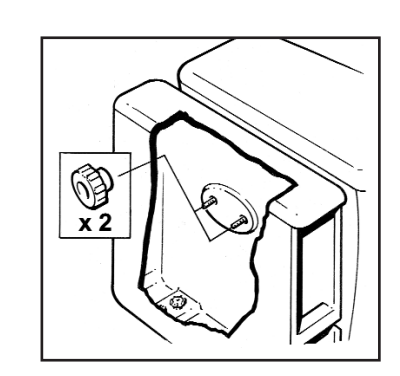

Slide the two spacer brace parts onto the long bolts.

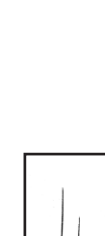

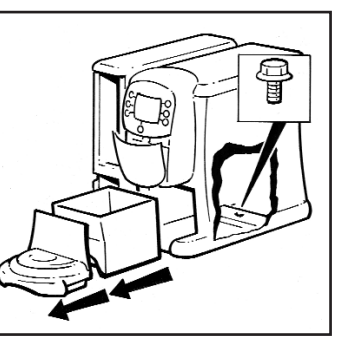

Remove the drip tray and pack bin from the Drink Station And secure the metal brace with the large nut.

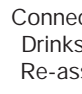

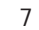

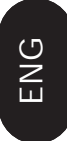

Position the Pay Module on the spacer and long bolts.

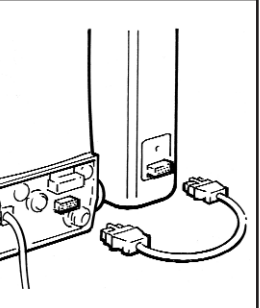

Connect the Pay Module to the Drinks Station with the cable. Re-assemble the Pay Module and Drink Station.

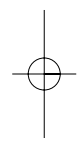

## SETTING UP YOUR PAY MODULE

#### SWITCHING ON

- Plug your FLAVIA® drinks station in 1.
- Switch on using ON/OFF switch at back 2.

#### INITIAL SETUP

Enter Menu Mode - Push bottom left and right buttons together (Ref. A) 1

(Ref. A)

Enter Technician mode - top left, mid left, mid left, top left. (Ref. B) 2.

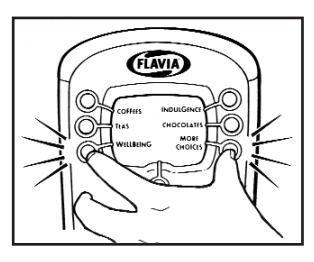

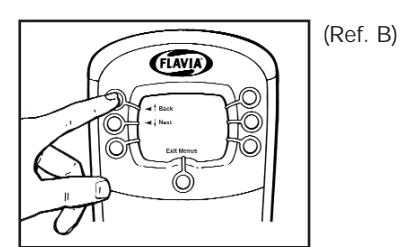

- Press 'Next' until the display shows "Payment System" 3.
- Press "Edit + " until the display shows "Coin Mech" 4.
- Press 'Next' until the display shows "Excess Coin Credit" 5.
- By default excess credit is "Lost after Vend" 6.
- To change this option press "Edit + " until the display shows "Held after Vend" 7.
- 8. To exit press "Exit Menus"

#### OPERATOR MODE

- 1. Enter Menu mode - Push bottom left and right buttons together (Ref. A)
- Enter Operator Menu Push top right button 4 times (Ref. C) 2.
- Press 'Next' until the display shows "Drink Price:" 3.
- Display will show the current price of a 1-pack drink. 4.
- 5. To increase the price, press "Edit + " button.
- To decrease the price, press "Edit -" button. 6
- 7. Two pack brewing cycles will require two individual prices.
- Press "Next". Display will say "2nd Pack Price:" 8.
- 9. Display will show the current additional price of a 2-pack drink.
- 10. To increase the price, press "Edit + " button.
- 11. To decrease the price, press "Edit -" button.
- 12. Press 'Next' until the display shows "Free Vend:"
- 13. Press "Edit +/- " until the display shows "Disabled"
- 14. To exit press "Exit Menus"

The green LED on the pay module will illuminate to show the drinks station is ready and the pay module can accept money

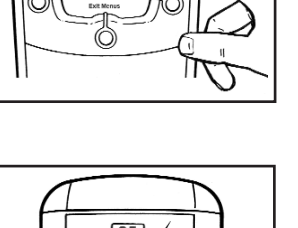

FLAVIA

(Ref. C)

## EMPTYING THE CASH BOX

- Unlock the cash box door 1
- Remove the cash box by pulling it towards you 2.
- Empty and replace 3.
- Close and lock the cash box door 4.

#### Notice

- Be sure to check the cash box regularly as the instructional panel will not tell you when it is full
- Overflows may cause the coin mechanism to malfunction.

#### GENERAL CLEANING

Use a damp cloth to wipe the outside surfaces and the areas that are exposed inside.

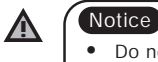

• Do not use strong detergents and take care not to get soapy water into the water tank as this will affect the drink taste

25 -013 00000

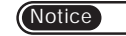

(Notice) • If you can not set up the FLAVIA® Pay Module please call the Customer Service Office

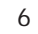

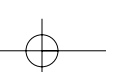

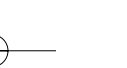

## PAY MODULE CARE

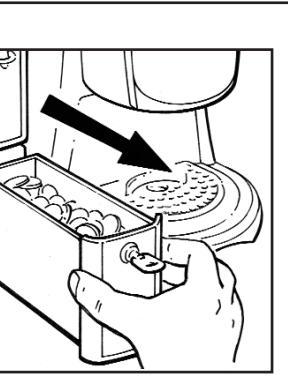

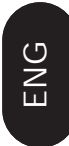

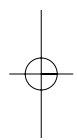